These levels are designed to work students up toward All-State Levels. Levels 1-6 increase the difficulty levels of pitches by adding pitches, skips, and leaps in major and minor tonalities. The rhythms are easy and do not get harder using only quarter notes and quarter rests.

Levels 7 and 8 are the Georgia 7<sup>th</sup> and 8<sup>th</sup> Grade All-State Audition – 1 and 2 levels that are used as examples 1 and 2 in the audition. Those levels get easier for pitches, scaling the difficulty back to only stepwise motion and only using up to 5 different pitches, but increases the difficulty of rhythms by adding 8<sup>th</sup> notes in pairs, half notes, dotted-half notes, and whole notes.

Levels 9 – 11 gradually increase pitch and rhythm difficulty levels in major and minor tonalities toward Level 12 which is the same as "Georgia 7<sup>th</sup> and 8<sup>th</sup> Grade All-State Audition – 3". This is used as the third example in the middle school audition.

After Level 12, the levels are directly taken from the high school All-State audition levels. There could probably be more of a gradual increase between those, so if anyone wants to make more intermediate levels, they are welcome.

Import these levels into your own account, then make them available to your students for practice.

If you are using the Music First Classroom, then follow these steps to make the level available to your students. Basically, any level that is given in an assignment will always be available to students, so you have make or edit one. You don't have to actually give the assignment; you can delete it as soon as you create it.

- 1. First either create or edit a Sight Reading Factory task by selecting "Open in Sight Reading Factory" and then *click the SRF/home icon* to get to the SRF dashboard
- 2. Select 'Practice Settings'
- 3. Select the levels that you would like associated with this class and click 'Save'
- 4. Those levels be available for your students to practice.

LMMS Level 1

To try this level, log into SRF, go to Levels, click Import, and paste this code: 1XHUrwXL3gkMdt02FAcc

- Choose your instrument
- Choose 4/4
- Choose E Major

1

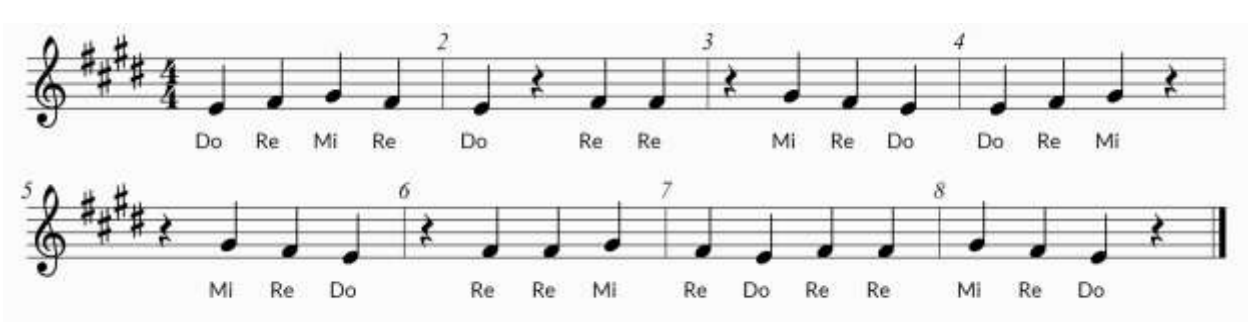

2

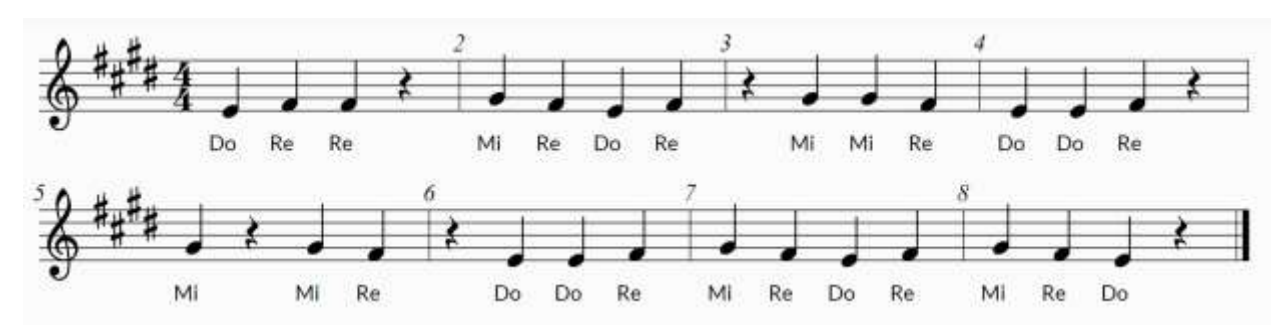

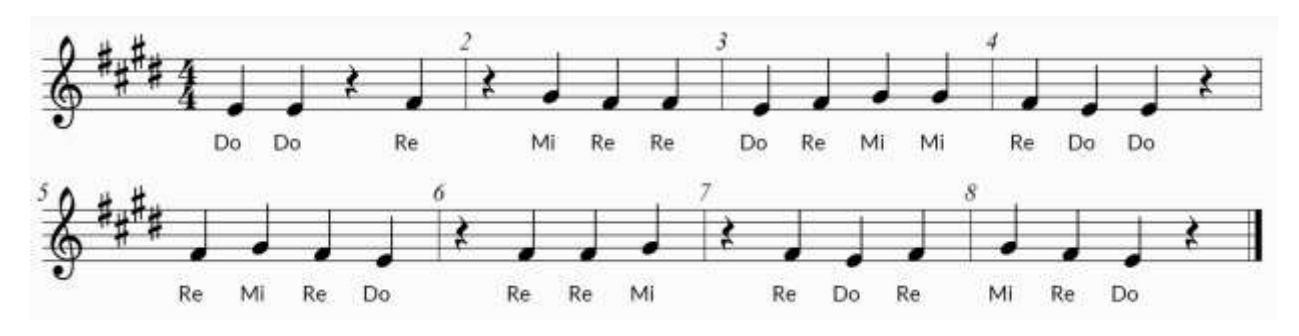

#### LMMS Level 2

To try this level, log into SRF, go to Levels, click Import, and paste this code: NkjycqX9EGMDLMGnJdLV

- Choose your instrument
- Choose 4/4
- Choose E Major

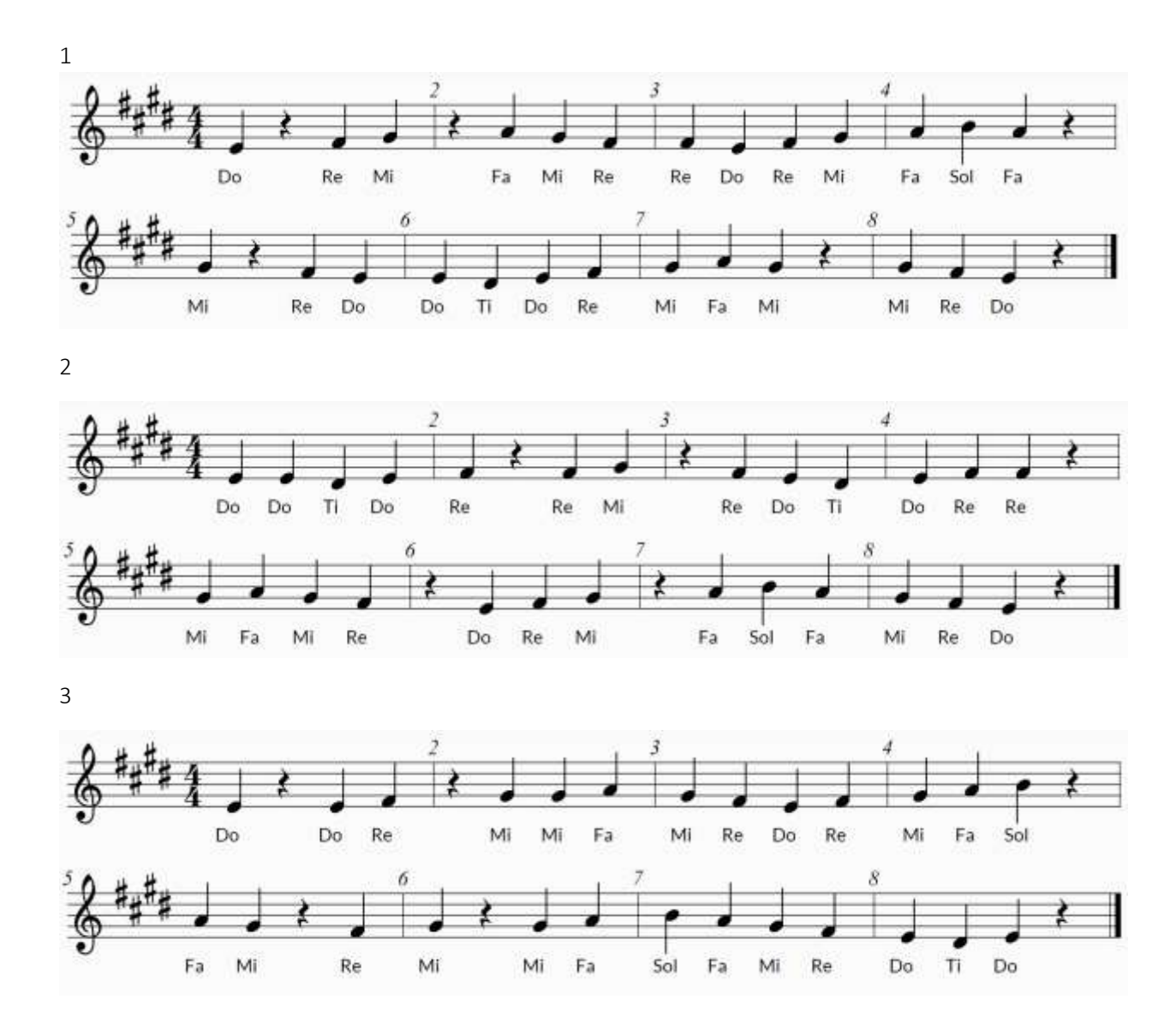

LMMS Level 3

To try this level, log into SRF, go to Levels, click Import, and paste this code: DnTC1E0JVXK65mDK8PXG

- Choose your instrument
- Choose 4/4
- Choose E Major

1

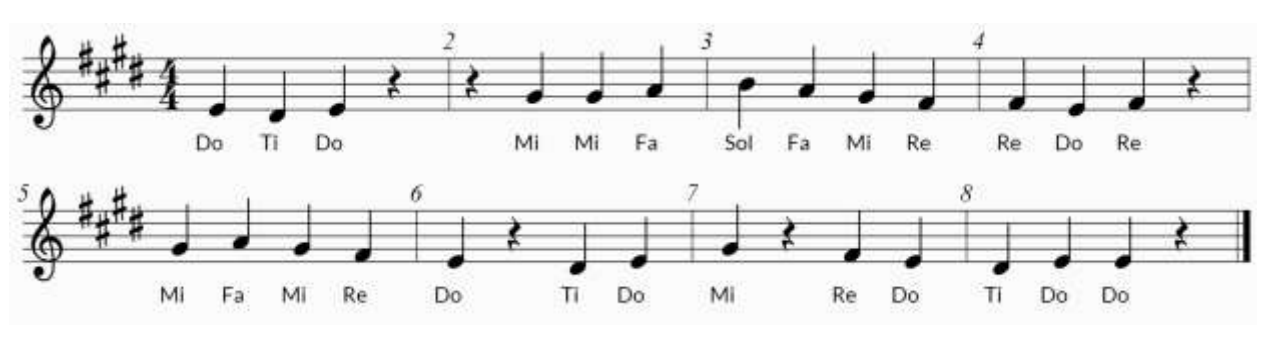

2

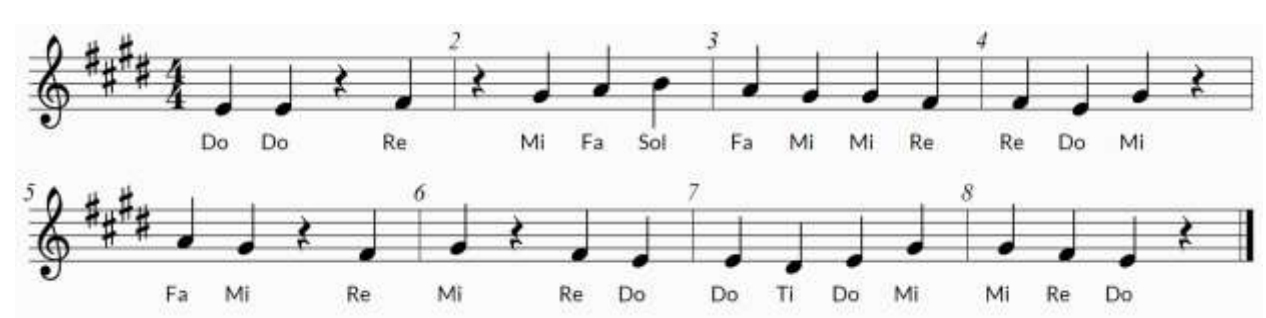

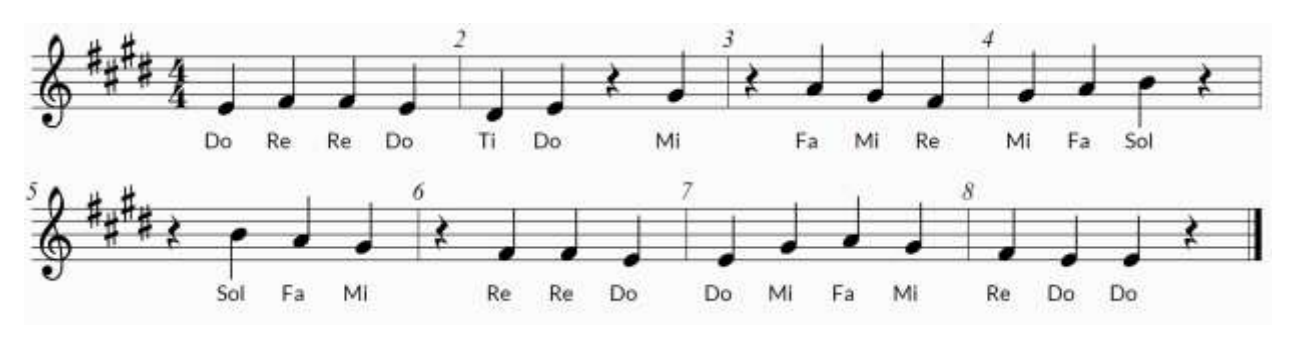

LMMS Level 4

To try this level, log into SRF, go to Levels, click Import, and paste this code: UiFlwv81A9z5jTVNHKf3

- Choose your instrument
- Choose 4/4
- Choose F Major

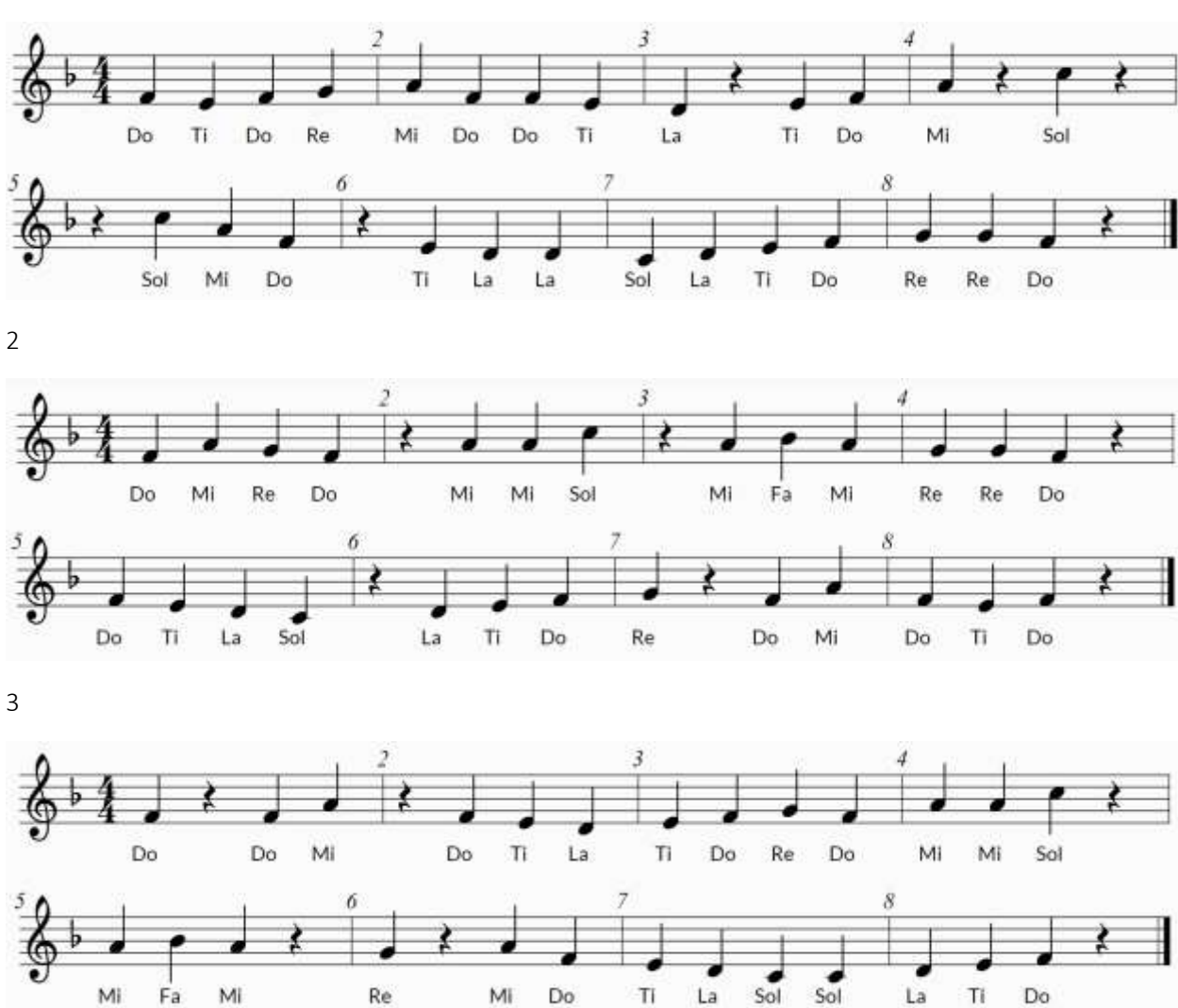

LMMS Level 5

To try this level, log into SRF, go to Levels, click Import, and paste this code: fcJxRJXjDxQaSxp36mJs

- Choose your instrument
- Choose 4/4
- Choose F Major

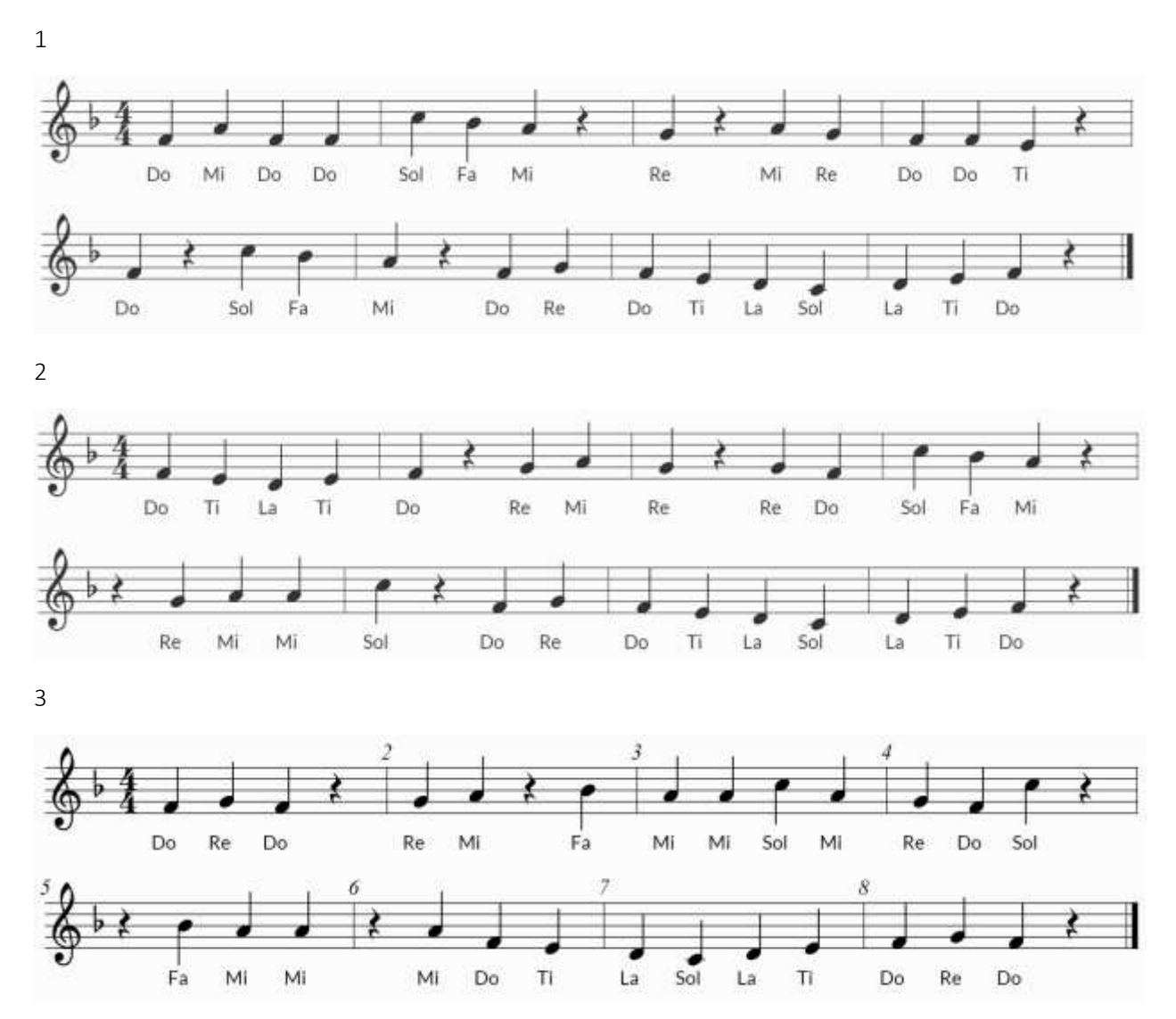

LMMS Level 6

To try this level, log into SRF, go to Levels, click Import, and paste this code: RhWgJMq6wgnlYIsGl6Ci

- Choose your instrument
- Choose 4/4
- Choose F Minor

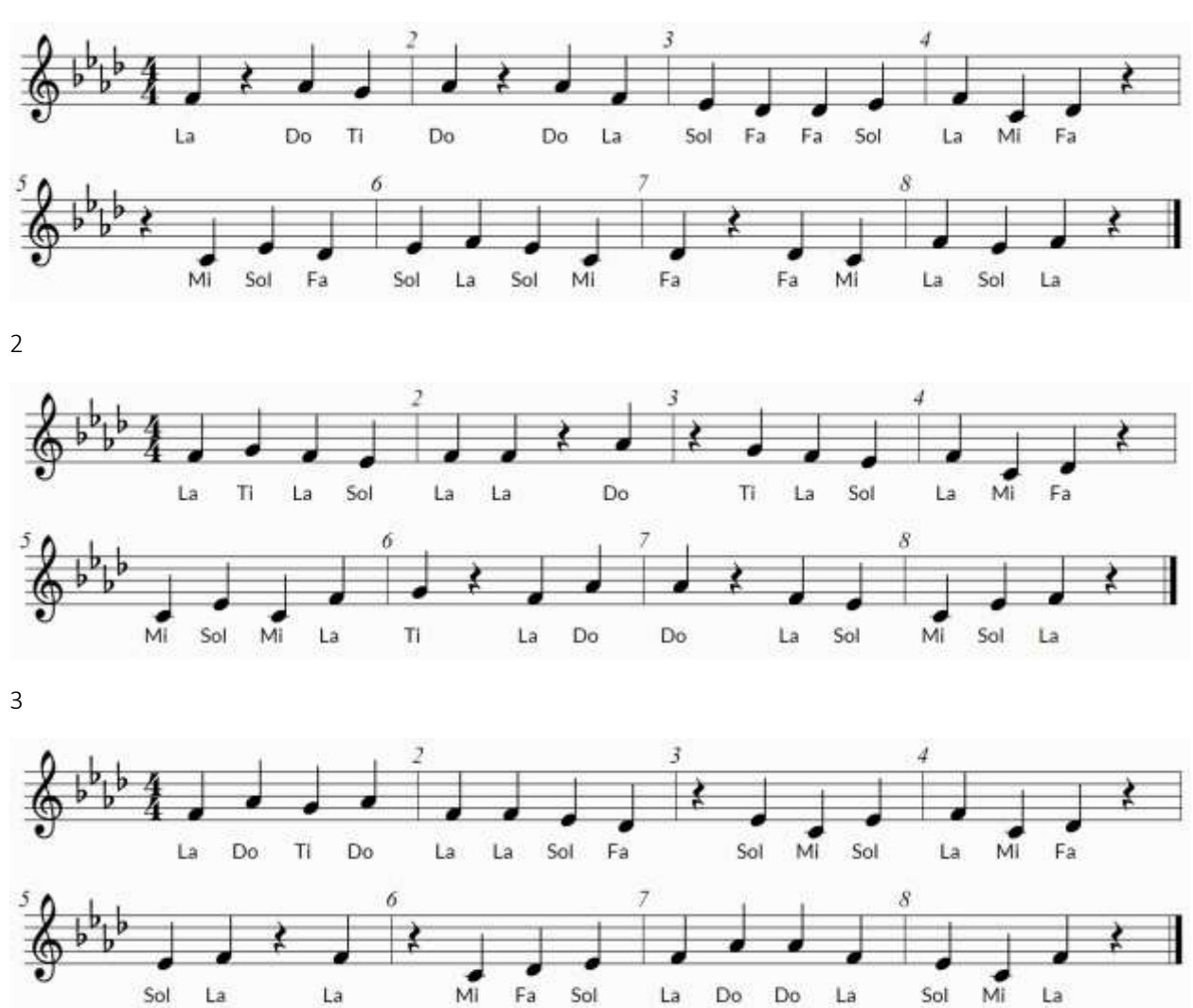

LMMS Level 7

Use the "Georgia 7<sup>th</sup> and 8<sup>th</sup> Grade All-State Audition - 1" Level.

- Choose your instrument
- Choose 4/4
- Choose Random Key Signature (only major keys are available)

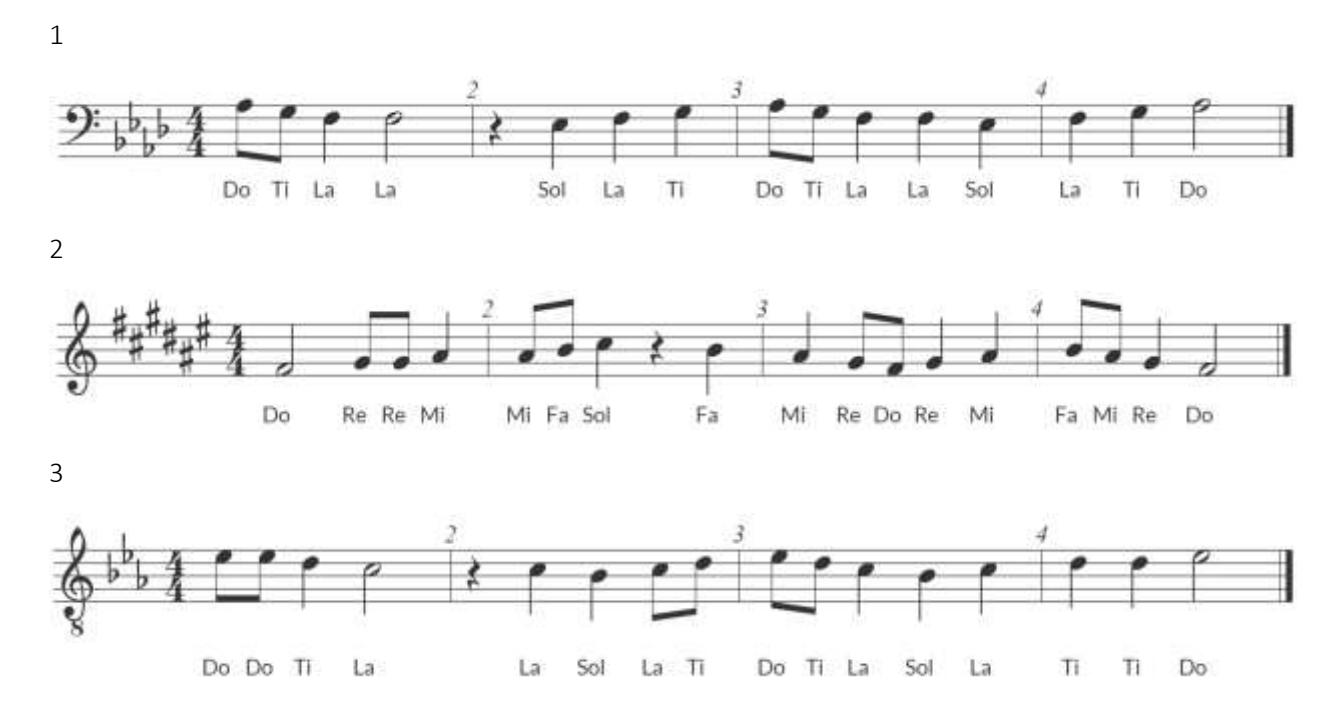

LMMS Level 8

Use the "Georgia 7<sup>th</sup> and 8<sup>th</sup> Grade All-State Audition - 2" Level.

- Choose your instrument
- Choose 4/4
- Choose Random Key Signature (only minor keys are available)

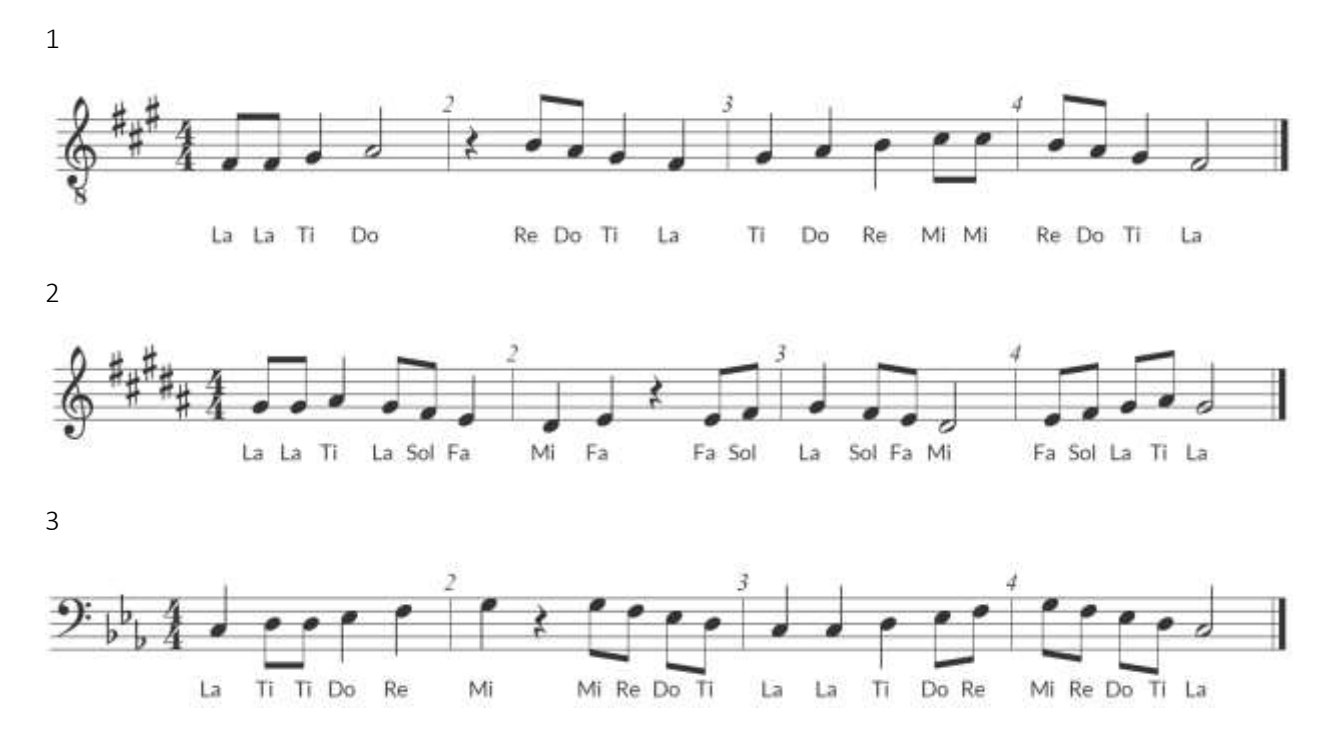

LMMS Level 9

To try this level, log into SRF, go to Levels, click Import, and paste this code: P0Z791IqoGxwievqBJjU

- Choose your instrument
- Choose 4/4
- Choose C Major, B flat Major, or F Major

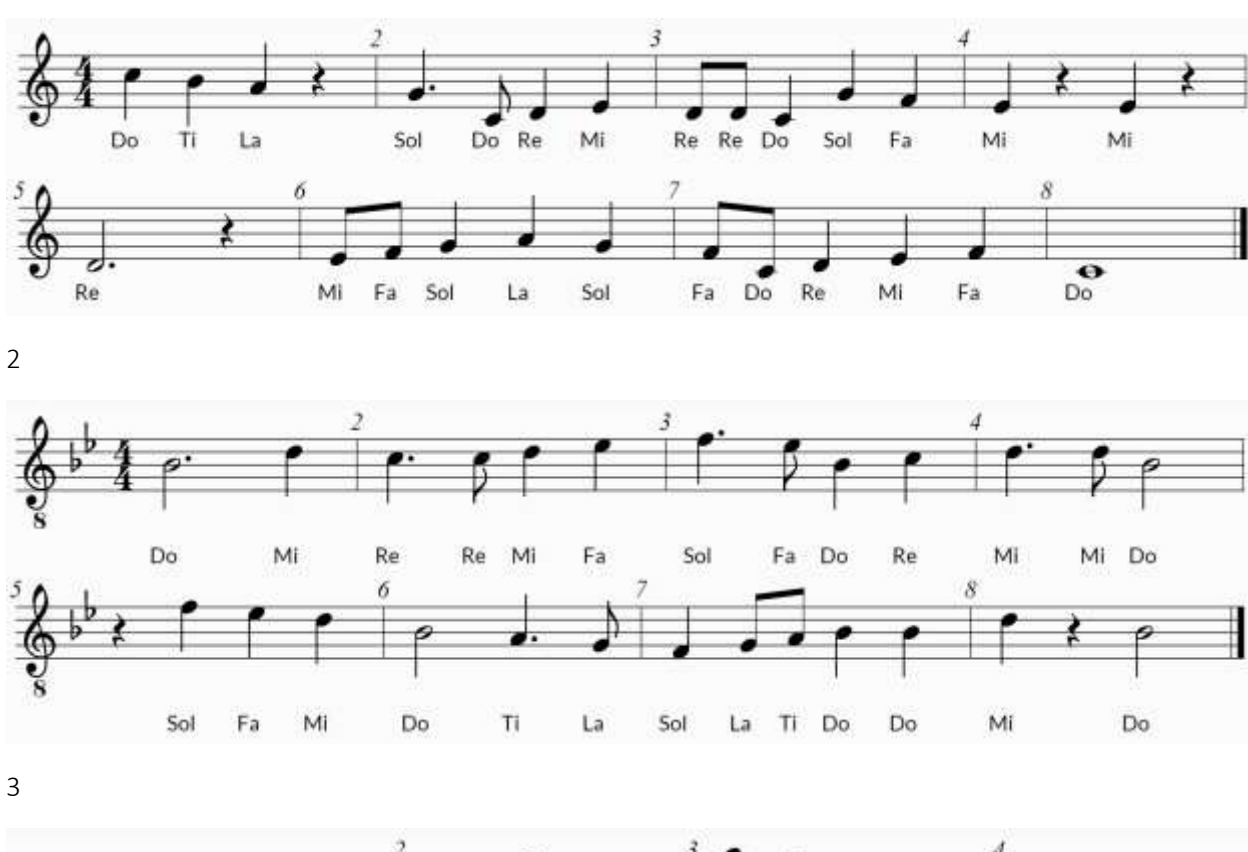

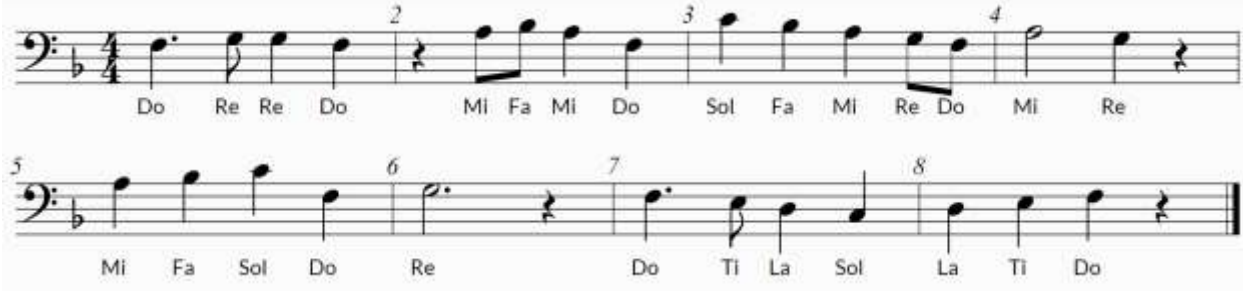

LMMS Level 10

To try this level, log into SRF, go to Levels, click Import, and paste this code: xDGIc0NwBHVzzcL0Si7n

- Choose your instrument
- Choose 4/4
- Choose C Major, B flat Major, or F Major

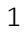

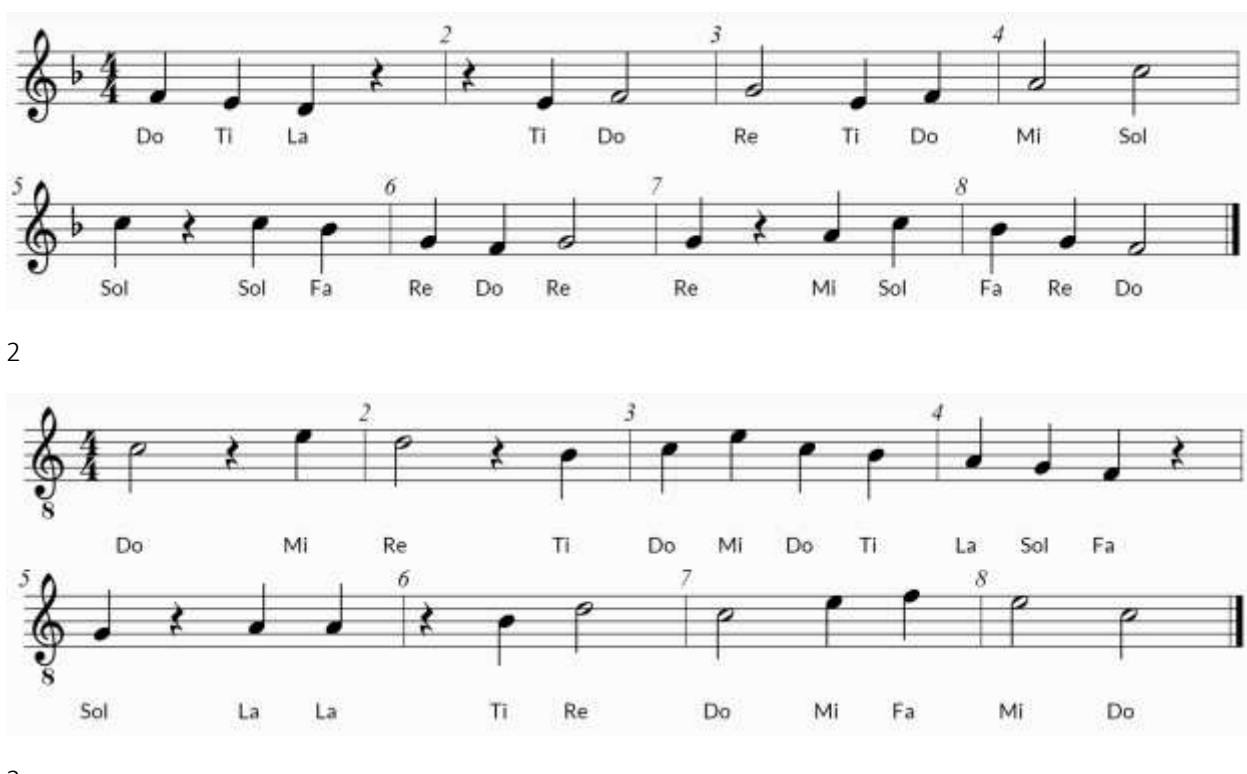

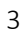

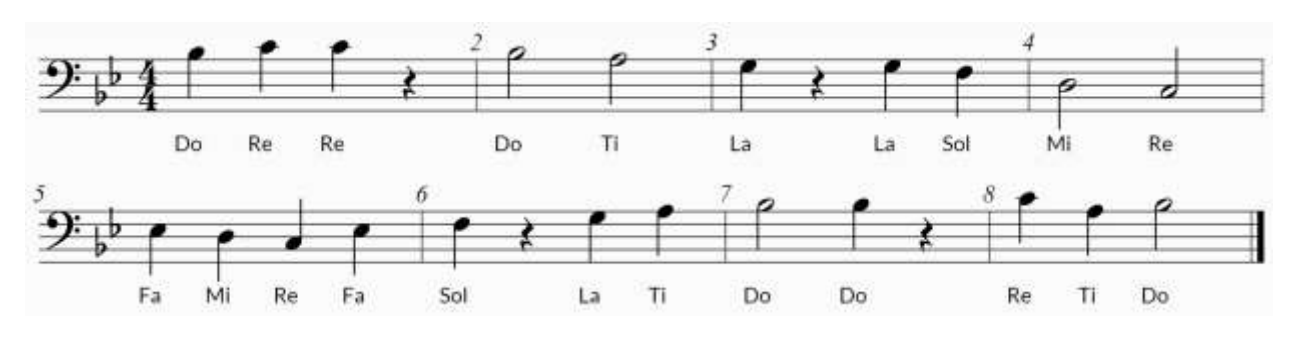

LMMS Level 11

To try this level, log into SRF, go to Levels, click Import, and paste this code: rgs1pPLjEFsEZHKOJN37

- Choose your instrument
- Choose 4/4
- Choose C Minor, B flat Minor, or F Minor

1

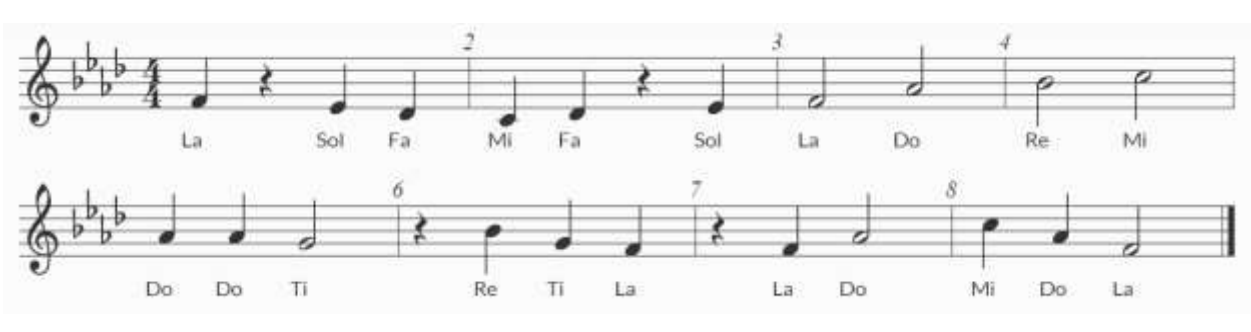

2

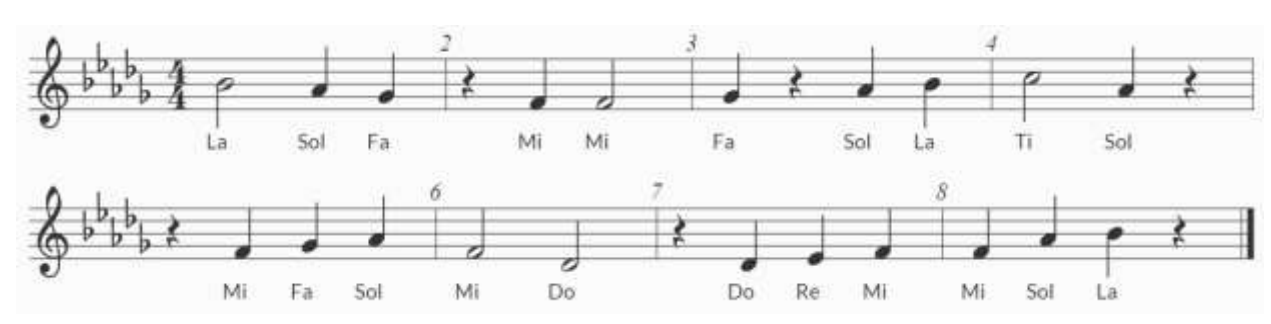

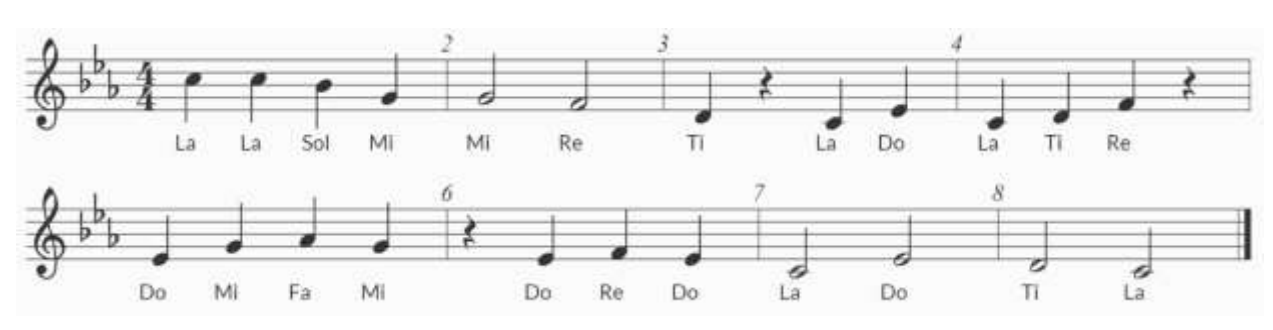

LMMS Level 12

Use the "Georgia 7<sup>th</sup> and 8<sup>th</sup> Grade All-State Audition - 3" Level OR "Georgia 9<sup>th</sup> and 10<sup>th</sup> Grade All-State Audition - 1". They are the same thing.

- Choose your instrument
- Choose 4/4
- Choose Random Key Signature (only major keys are available)

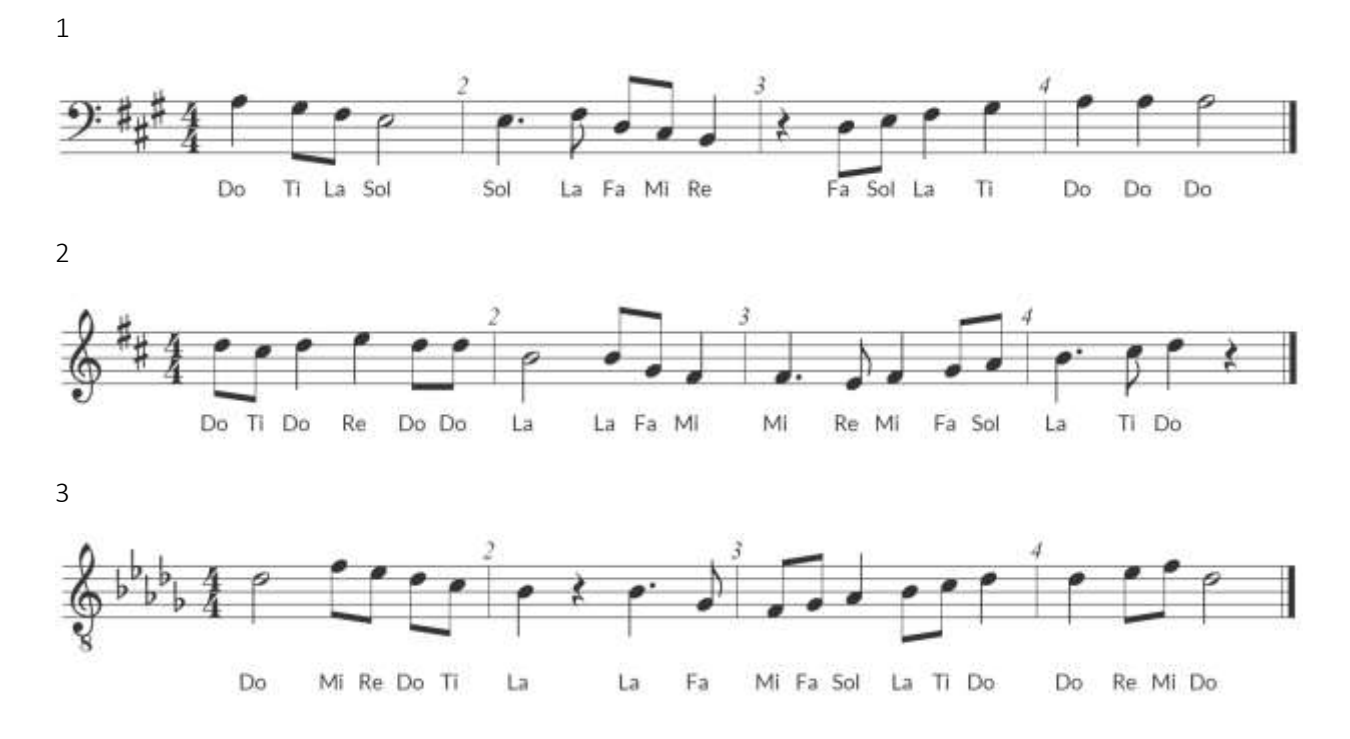

LMMS Level 13

Use the "Georgia 9<sup>th</sup> and 10<sup>th</sup> Grade All-State Audition - 2" Level.

- Choose your instrument
- Choose 4/4
- Choose Random Key Signature (only minor keys are available)

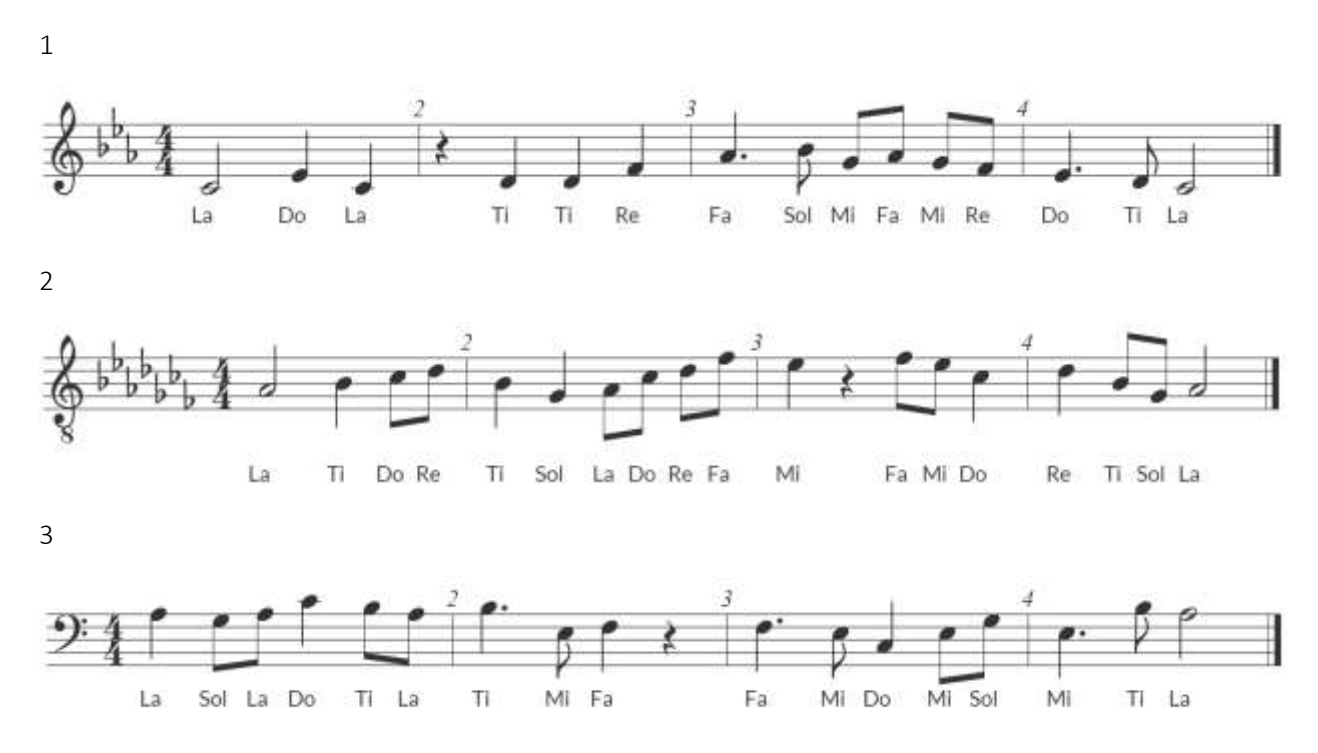

LMMS Level 14

Use the "Georgia  $9^{th}$  and  $10^{th}$  Grade All-State Audition - 3" Level OR "Georgia  $11^{th}$  and  $12^{th}$  Grade All-State Audition - 1". They are the same thing.

- Choose your instrument
- Choose 4/4
- Choose Random Key Signature (only major keys are available)

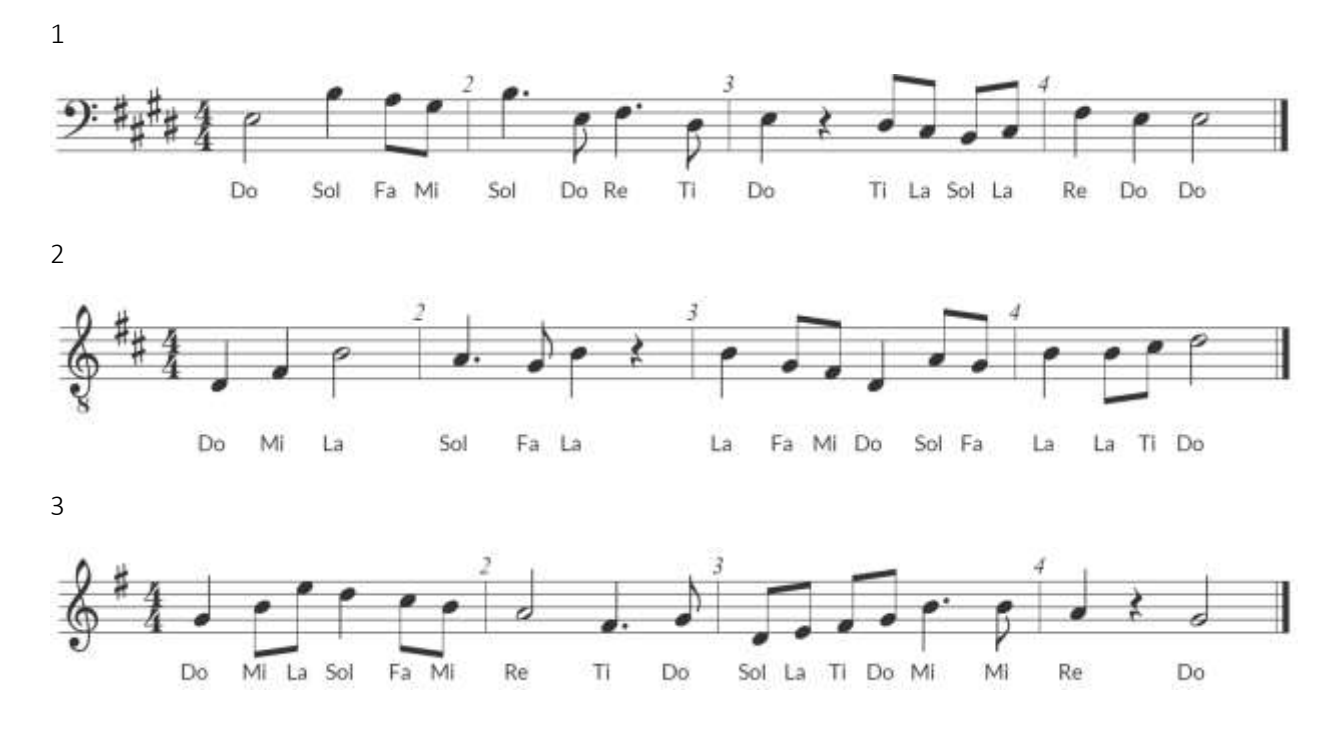

LMMS Level 15

Use the "Georgia  $11^{th}$  and  $12^{th}$  Grade All-State Audition - 2" Level.

- Choose your instrument
- Choose 4/4
- Choose Random Key Signature (only minor keys are available)
- NOTE: This level uses the HARMONIC MINOR SCALE. To generate an exercise in harmonic minor, you must change the settings. Click on the settings wheel, and change "minor scale" type to "Harmonic". Also note that <u>you will have to change this back</u> to natural minor to practice other minor levels.

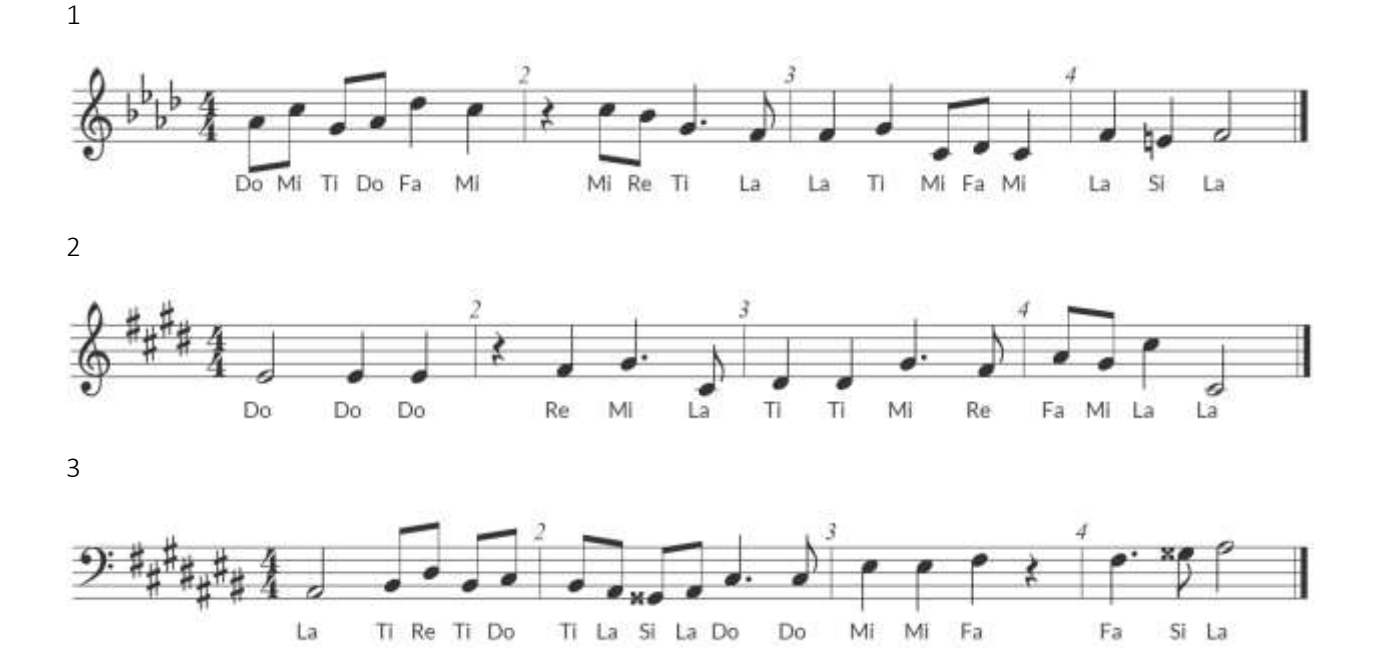

LMMS Level 16

Use the "Georgia 11<sup>th</sup> and 12<sup>th</sup> Grade All-State Audition - 3" Level.

- Choose your instrument
- Choose 4/4
- Choose Random Key Signature (only major keys are available)

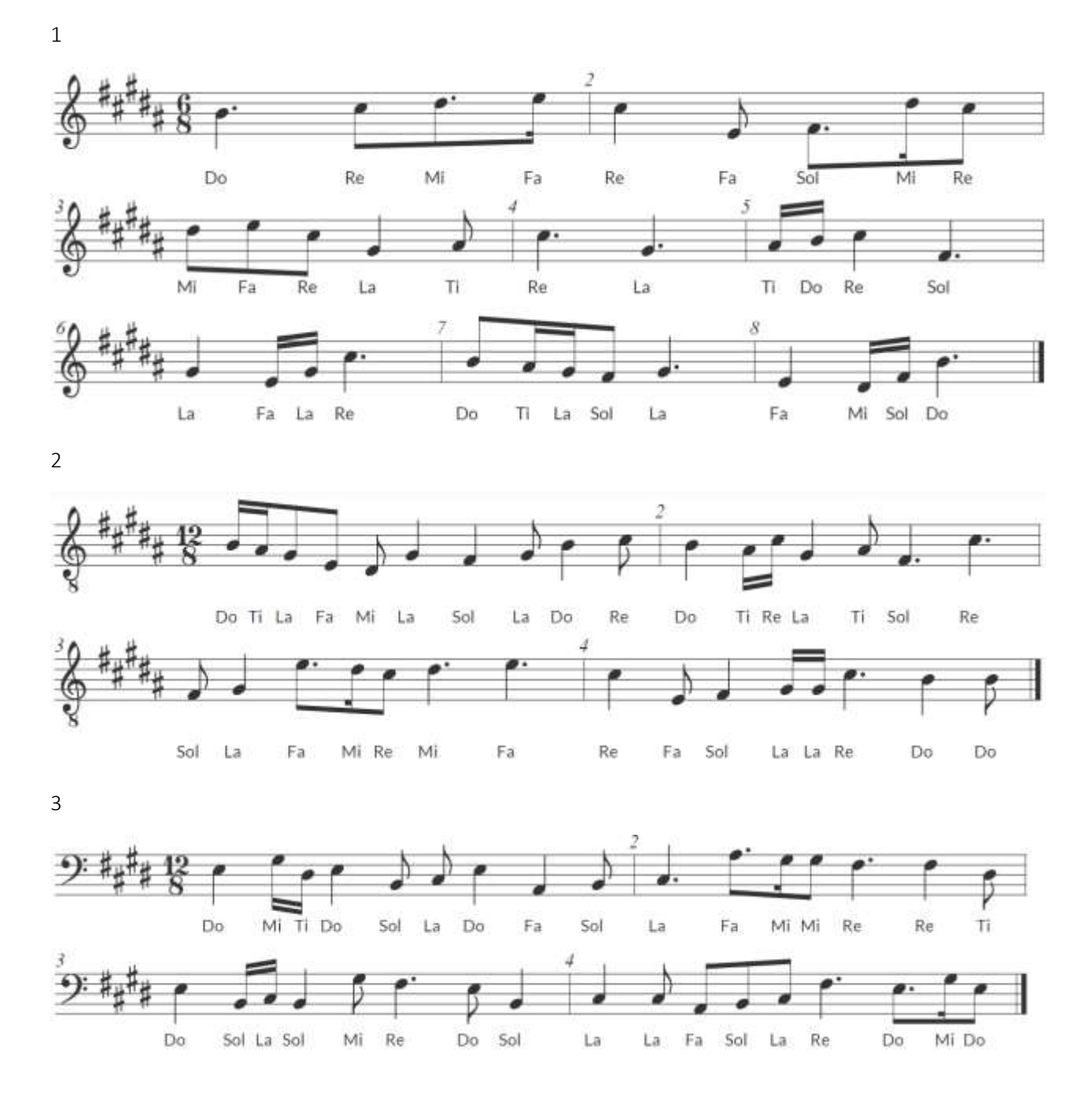